## STEP BY STEP BOOKING ONLINE PROCEDURE

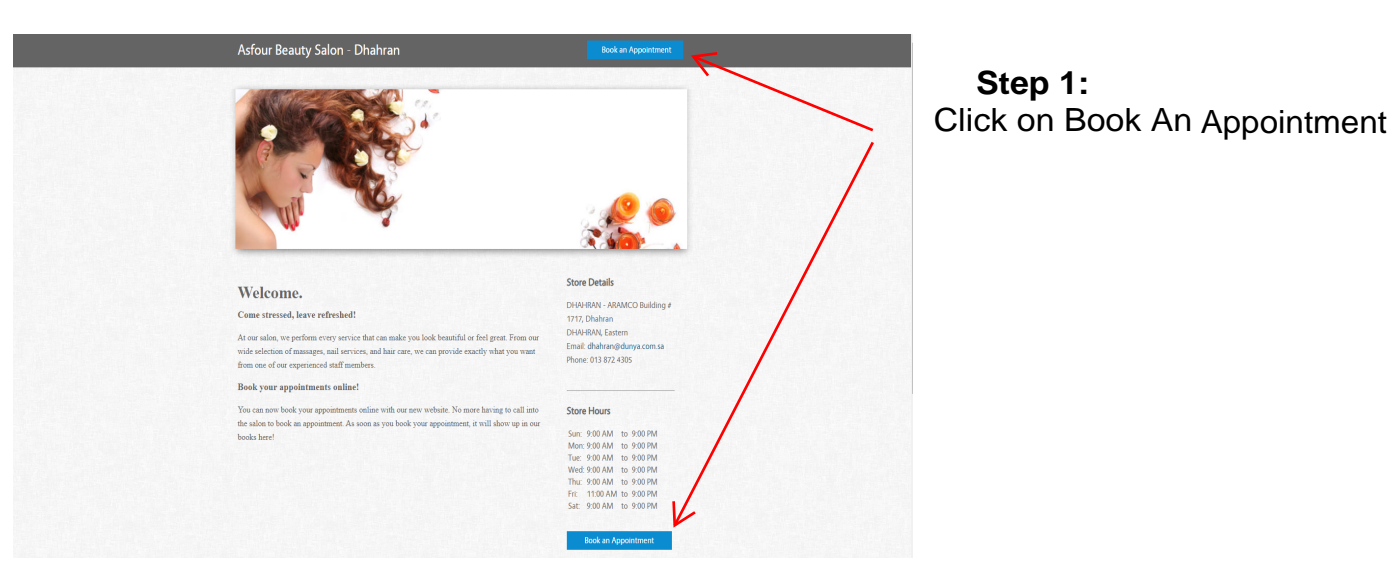

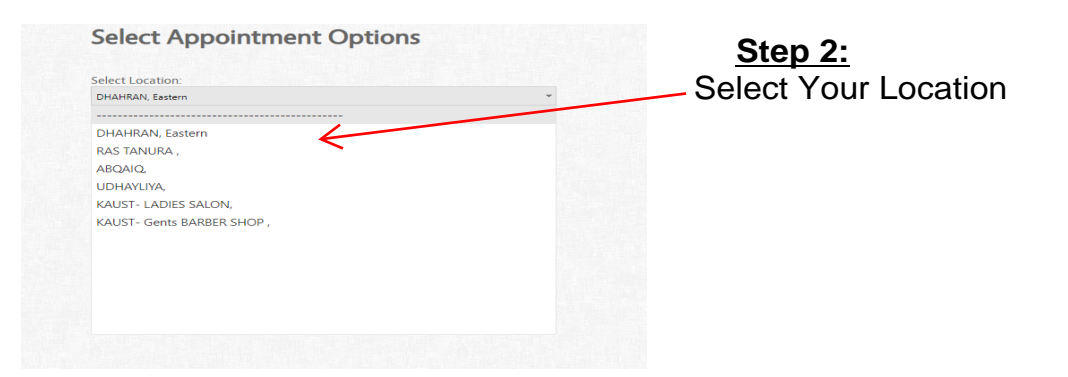

| Asfour Beauty Salon - Dhahran         | Stop 3:             |
|---------------------------------------|---------------------|
| Select Appointment Options            | Select Your Service |
| Select Location:                      |                     |
| DHAHRAN, Eastern                      | -                   |
| Select a Service:                     | 1                   |
| · · · · · · · · · · · · · · · · · · · |                     |
|                                       |                     |
| HAIR SERVICES (LADIES)                |                     |
| BLOW DRY (OLB)                        |                     |
| HAIR BOTOX/KERATIN/COLLAGEN (OLB)     |                     |
| HAIR COLOR RETOUCH (OLB)              |                     |
| HAIR CUT LADIES (OLB)                 |                     |
| HAIR FULL COLOR (OLB)                 |                     |
| HOT OIL TREATMENT (OLB)               |                     |
| MASSAGE SERVICES (LADIES)             |                     |
| MASSAGE 1 H (OLB)                     |                     |
| MASSAGE 1.5 H (OLB)                   |                     |
| MASSAGE 1/2 H (OLB)                   |                     |
|                                       |                     |
|                                       |                     |
|                                       |                     |
|                                       |                     |

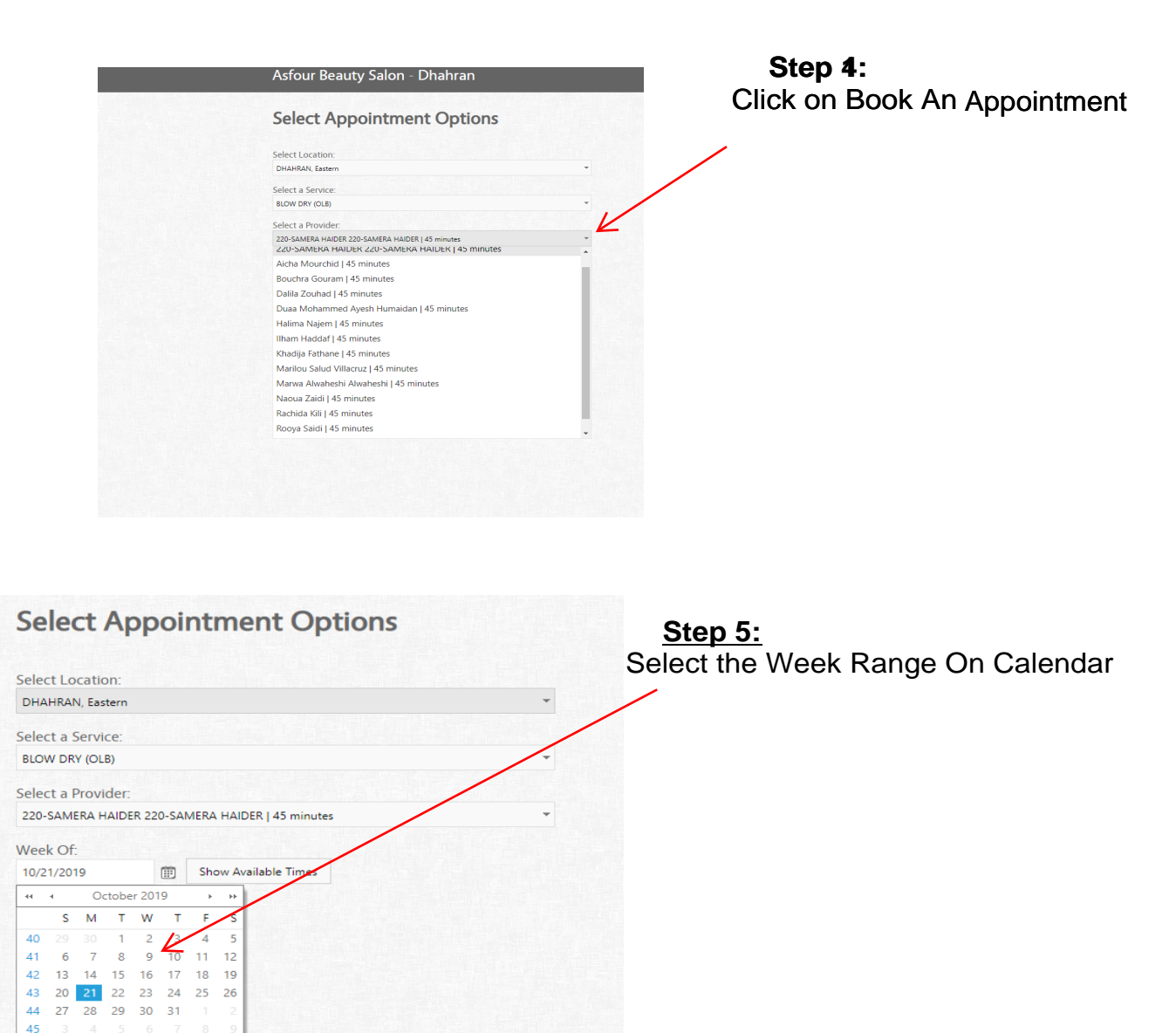

## Asfour Beauty Salon - Dhahran

45

| ect Locat                                                                                        | ion:                                                                                                 |                   |                                                                                    |                                                                                    |            |                                                                                                    |
|--------------------------------------------------------------------------------------------------|----------------------------------------------------------------------------------------------------|-------------------|------------------------------------------------------------------------------------|------------------------------------------------------------------------------------|------------|----------------------------------------------------------------------------------------------------|
| HAHRAN, Ea                                                                                       | stern                                                                                                |                   |                                                                                    |                                                                                    | •          | -                                                                                                    |
| elect a Serv                                                                                     | rice:                                                                                                |                   |                                                                                    |                                                                                    |            |                                                                                                    |
| BLOW DRY (O                                                                                      | LB)                                                                                                  |                   |                                                                                    |                                                                                    |            | •                                                                                                    |
| elect a Prov                                                                                     | rider:                                                                                               |                   |                                                                                    |                                                                                    |            |                                                                                                    |
| 220-SAMERA                                                                                       | HAIDER 220-SAI                                                                                       | MERA HAIDER       | 45 minutes                                                                         |                                                                                    |            | . /                                                                                                    |
| Veek Of:                                                                                         |                                                                                                    |                   |                                                                                    |                                                                                    | /          | /                                                                                                    |
| 10/23/2019                                                                                       |                                                                                                    | Show Availab      | le Times                                                                           |                                                                                    | /          |                                                                                                    |
|                                                                                                  |                                                                                                    |                   |                                                                                    | /                                                                                  |            |                                                                                                    |
| elect From                                                                                       | Available Slot                                                                                       | ts:<br>Fri Oct 25 | Sat Oct 26                                                                         | Kun Oct 27                                                                         | Man Oct 28 | () ()<br>Tue () († 29                                                                                                    |
| elect From<br>Wed Oct 23<br>09:00 AM                                                             | Available Slot<br>Thu Oct 24<br>09:00 AM                                                             | ts:<br>Fri Oct 25 | Sat Oct 26<br>09:00 AM                                                             | Sun Oct 27<br>09:00 AM                                                             | Mon Oct 28 | () ()<br>Tue Oct 29<br>09:00 AM                                                                                          |
| elect From<br>Wed Oct 23<br>09:00 AM<br>09:15 AM                                                 | Available Slot<br>Thu Oct 24<br>09:00 AM<br>09:15 AM                                                 | ts:<br>Fri Oct 25 | Sat Oct 26<br>09:00 AM<br>09:15 AM                                                 | Sun Oct 27<br>09:00 AM<br>09:15 AM                                                 | Mon Oct 28 | ()<br>Tue Oct 29<br>09:00 AM<br>09:15 AM                                                                                 |
| elect From<br>Wed Oct 23<br>09:00 AM<br>09:15 AM<br>09:30 AM                                     | Available Slot<br>Thu Oct 24<br>09:00 AM<br>09:15 AM<br>09:30 AM                                     | ts:<br>Fri Oct 25 | Sat Oct 26<br>09:00 AM<br>09:15 AM<br>09:30 AM                                     | Sun Oct 27<br>09:00 AM<br>09:15 AM<br>09:30 AM                                     | Mon Oct 28 | ()<br>Tue Oct 29<br>09:00 AM<br>09:15 AM<br>09:30 AM                                                                     |
| elect From<br>Wed Oct 23<br>09:00 AM<br>09:15 AM<br>09:30 AM<br>09:45 AM                         | Available Slot<br>Thu Oct 24<br>09:00 AM<br>09:15 AM<br>09:30 AM<br>09:45 AM                         | ts:<br>Fri Oct 25 | Sat Oct 26<br>09:00 AM<br>09:15 AM<br>09:30 AM<br>09:45 AM                         | Sun Oct 27<br>09:00 AM<br>09:15 AM<br>09:30 AM<br>09:45 AM                         | Mon Oct 28 | © 09:00 AM<br>09:15 AM<br>09:30 AM<br>09:45 AM                                                                           |
| elect From<br>Wed Oct 23<br>09:00 AM<br>09:15 AM<br>09:30 AM<br>09:45 AM<br>10:00 AM             | Available Slot<br>Thu Oct 24<br>09:00 AM<br>09:15 AM<br>09:30 AM<br>09:45 AM<br>10:00 AM             | ts:<br>Fri Oct 25 | Sat Oct 26<br>09:00 AM<br>09:15 AM<br>09:30 AM<br>09:45 AM<br>10:00 AM             | Sun Oct 27<br>09:00 AM<br>09:15 AM<br>09:30 AM<br>09:45 AM<br>10:00 AM             | Mon Oct 28 | <ul> <li>Tue Oct 29</li> <li>09:00 AM</li> <li>09:15 AM</li> <li>09:30 AM</li> <li>09:45 AM</li> <li>10:00 AM</li> </ul> |
| elect From<br>Wed Oct 23<br>09:00 AM<br>09:15 AM<br>09:30 AM<br>09:45 AM<br>10:00 AM<br>10:15 AM | Available Slot<br>Thu Oct 24<br>09:00 AM<br>09:15 AM<br>09:30 AM<br>09:45 AM<br>10:00 AM<br>10:15 AM | ts:<br>Fri Oct 25 | Sat Oct 26<br>09:00 AM<br>09:15 AM<br>09:30 AM<br>09:45 AM<br>10:00 AM<br>10:15 AM | Sun Oct 27<br>09:00 AM<br>09:15 AM<br>09:30 AM<br>09:45 AM<br>10:00 AM<br>10:15 AM | Mon Oct 28 | ()<br>Tue Oct 29<br>09:00 AM<br>09:15 AM<br>09:30 AM<br>09:45 AM<br>10:00 AM<br>10:15 AM                                 |

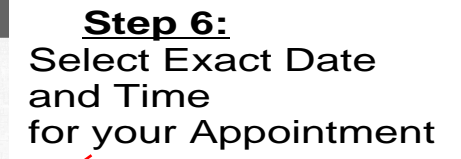

| Asfour Beauty Salon            | - Dhahran |
|--------------------------------|-----------|
| Please Login to C              | ontinue   |
| Email:                         |           |
| Password:                      | 2         |
| Login Now                      |           |
| Create Account Forgot Password |           |
| Go Back                        |           |
|                                |           |

| Asfour Beauty Salon - Dhahran |                       |                   |
|-------------------------------|-----------------------|-------------------|
| Create New                    | Account               |                   |
| Fill in the required liek     | is below to continue. | K                 |
| First Name*:                  | 5                     |                   |
| Last Name*:                   |                       |                   |
| Address:                      |                       |                   |
| City:                         |                       |                   |
| State/Province:               |                       |                   |
| Postal:                       |                       |                   |
| Home Phone:                   |                       |                   |
| Mobile Phone:                 |                       |                   |
| Email*:                       |                       |                   |
| Password*:                    | 5                     | Password Required |
| Re-Enter PW*:                 | 5                     |                   |
| * Required (a phone numb      | er is also required)  |                   |
| Go Back to Login              | Create Account Now    |                   |

<u>Step 7</u>:

 Option 1: If your are Registered you login with your credential to compete your Booking.

Option 2: If you are not registered please Create an Account by Clicking on Create Account Button

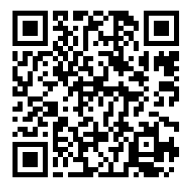

Scan To Book Online